ขั้นตอนการใช้บริการ

#### E-SERVICE

#### องค์การบริหารส่วนตำบลเม็กดำ

### ขั้นตอนการใช้บริการ E-SERVICE เปิดเว็ปไซต์องค์การบริหารส่วนตำบลเม็กดำ <u>https://mekdum.go.th</u>

1.เปิดหน้าหลักเลือกที่ E-SERVICE

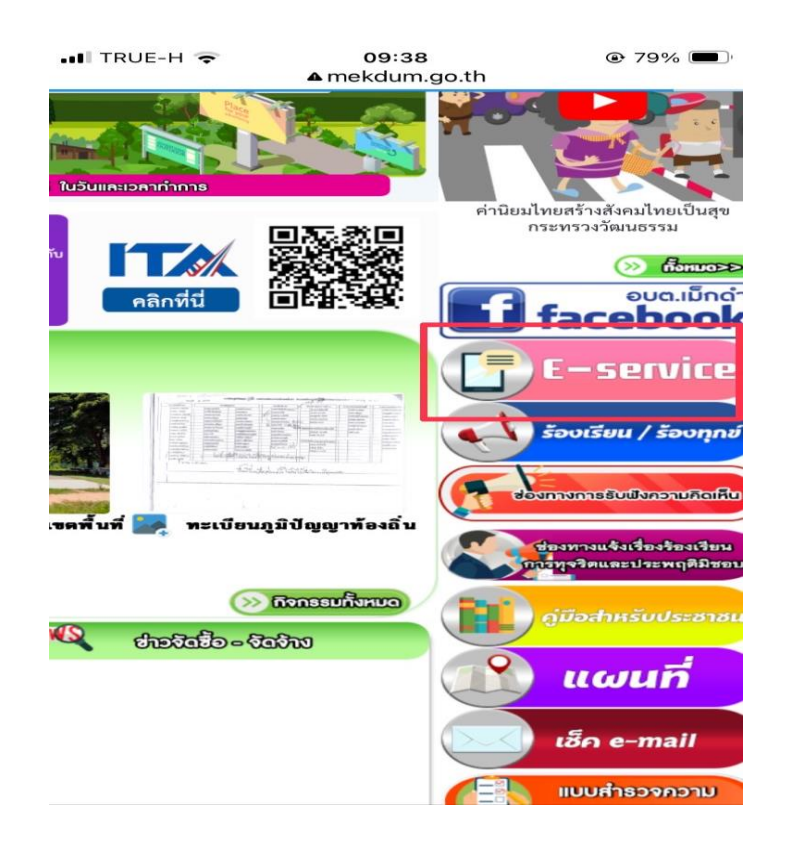

#### 2.เลือกบริการที่ต้องการ

📲 TRUE-H 🗢 09:38 79% mekdum.go.th -î'' 6 องค์การบริหารส่วนตำบลไป 🔌 อำเภอพยัคฆภูมิพิสัย จังหวัด www.mekdum.go.th ที่ทำการ องก์การบริหารส่วนตำบลเม็กดำ อ่นกอทอักนกรีที่สัย จังหวัดมากสารราม ข่าวกิจกา ข่าวประชาสัมพั บริการประชาชน E-Service 10 ใบแจ้งซ่อม PM2.5 อบค่าฝุ่น ร้องเรียนร้องทุกข์

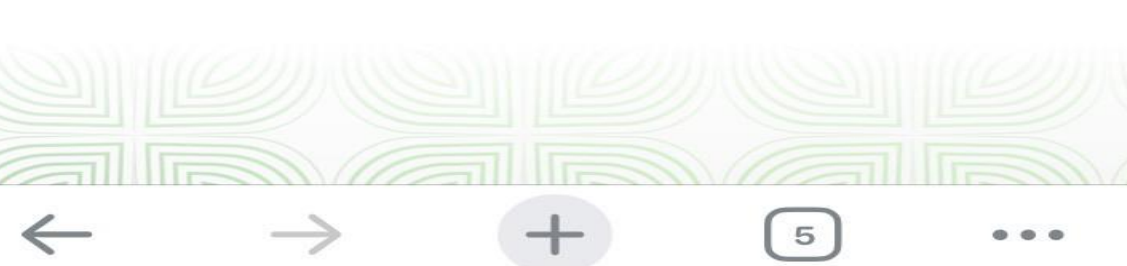

| 3. กรอกข้อมูลผู้ขอใช้บริการให้ครบทุกคำถาม                                       |                                                                                                    |  |  |  |
|---------------------------------------------------------------------------------|----------------------------------------------------------------------------------------------------|--|--|--|
| ull TRUE-H 중 10:04 @ 73% ■<br>docs.google.com                                   |                                                                                                    |  |  |  |
|                                                                                 | III TRUE-H                                                                                                    |  |  |  |
| ชียยนรูเพาว เอ็ทหาหาการเม<br>dxasakic@gmail.com สลับบัญชี<br>เชื่อไม่ใช้ร่วมกัน | ติดต่อ องค์การบริหารส่วนตำบลเม็กดำ <u>043-</u><br>029588<br>dxasakic@gmail.com สลับบัญชี<br>เ™ื่อไม่ใช้ร่วมกัน |  |  |  |
| * ระบุว่าเป็นคำถามที่จำเป็น                                                     | * ระบุว่าเป็นคำถามที่จำเป็น                                                                                    |  |  |  |
| ชื่อ นามสกุล *                                                                  | ชื่อ นามสกุล *                                                                                                 |  |  |  |
| คำตอบของคุณ                                                                     | คำตอบของคุณ                                                                                                    |  |  |  |
| เบอรติดต่อ *                                                                    | ที่อยู่ *                                                                                                    |  |  |  |
| คำตอบของคุณ<br>!                                                                | คำตอบของคุณ<br>!                                                                                               |  |  |  |

# 4. เมื่อกรอกข้อมูลเรียบร้อยแล้วกดส่งข้อมูล

| III TRUE-H              | l 😴<br>docs.                                        | 10:04<br>google.com                                 | 73%                                               |
|-------------------------|-----------------------------------------------------|-----------------------------------------------------|---------------------------------------------------|
| ราย                     | ละเอยดของปญ                                         | หา                                                  |                                                   |
|                         |                                                     |                                                     |                                                   |
| สถา                     | นที่เกิดปัญหา *                                     |                                                     |                                                   |
| คำต                     | อบของคุณ                                            |                                                     |                                                   |
|                         |                                                     |                                                     |                                                   |
| ประ                     | เภท *                                               |                                                     |                                                   |
| 0                       | งานประปา                                            |                                                     |                                                   |
| 0                       | ระบบไฟแสงสว่า                                       | ١٩                                                  |                                                   |
| 0                       | อื่นๆ:                                              |                                                     |                                                   |
|                         |                                                     |                                                     |                                                   |
| ส่ง                     |                                                     |                                                     | ล้างแบบฟอร์ม                                      |
| ห้ามส่งรหั              | สผ่านใน Google ฟ                                    | อร์ม                                                |                                                   |
| เนื้อห<br><u>ละเมิด</u> | านี้มิได้ถูกสร้างขึ้นหรื<br>- <u>ข้อกำหนดในการใ</u> | อรับรอง โดย Goo<br><u>ห้บริการ</u> - <u>นโยบา</u> ย | ogle <u>รายงานการ</u><br>ยความเป็นส่วนต <u>ัว</u> |
| ß                       | Goo                                                 | gle ฟอร์ม                                           |                                                   |

### ขั้นตอนการใช้บริการ E-SERVICE

# เสร็จสิ้นกระบวนการข้อมูลของท่านจะถูกส่งต่อไปยังผู้ดูแลระบบเพื่อดำเนินการ

ติดต่อสอบถามได้ที่ <u>https://mekdum.go.th</u> โทร 043-029588 Facebook องค์การบริหารส่วนตำบลเม็กดำ